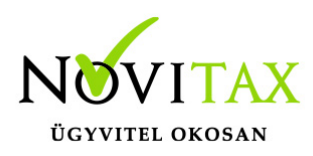

#### Frissítés - 1.32

Frissítés dátuma: 2023.09.20.

#### WebTax Készlet

Örömmel értesítünk, hogy a WebTax készletnyilvántartó, készletkezelő modulja túl van a sikeres próbaüzemen, az éles verziót **itt rendelheted meg.** 

#### Új funkciók WobTox Szóm

#### WebTax Számla

• Számláim Részletek oldalon

| ł  |                                                                                                    |                   |                                                                                              |                            |                    | Számlasorszám:<br>ESZLA000241 |
|----|----------------------------------------------------------------------------------------------------|-------------------|----------------------------------------------------------------------------------------------|----------------------------|--------------------|-------------------------------|
|    | Számlakibocsátó adatai:<br>Novitax Kft.<br>1105 Budapest<br>Gitár utca 4.<br>10432390-2-42<br>11786001-20011150-00000000 (HUF) - OTP HUF | Webto             | Vevő adatai:<br>Bemutató Cég Kft.<br>1111 Budapest<br>Fő út 1<br>24770006-2-42<br>HU24770006 | Webto                      |                    | Webto                         |
|    | A fizetés módja:                                                                                                    | A számla kelte:   | Teljesítés dátuma:                                                                           |                            | Fizetési határidő: |                               |
|    | átutalás 💦                                                                                                    | 2023.09.07.       | 2023.09.07.                                                                                  |                            | 2023.09.22.        |                               |
|    | Tételek                                                                                                    |                   |                                                                                              |                            |                    | $\sim$                        |
|    | A termék, szolgáltatás neve:                                                                                                    | 10                | Mennyiség:                                                                                   | ÁFA:                       | Nettó egys. ár:    | Nettó:                        |
|    | Szoftver (BEMUSZOFT)                                                                                                    |                   | 1 db                                                                                         | 27 %                       | 45 000             | 45 000                        |
|    |                                                                                                    |                   | ,                                                                                            | A számla bruttó végösszege |                    | 57 150                        |
|    |                                                                                                    |                   |                                                                                              | Kerekítési különbözet      |                    | 0                             |
|    |                                                                                                    |                   |                                                                                              | Fizetendő végösszeg        |                    | 57 150 HUF                    |
|    | Beszámítva a következő számlá(k)ba                                                                                                    | 6                 | 10                                                                                           |                            | 6                  |                               |
| NP | Számla száma:                                                                                                    | Eredeti sorszáma: | 0                                                                                            |                            | - NO               | Beszámított összeg:           |
| 20 | SZ001031                                                                                                    |                   |                                                                                              |                            |                    | 57 150                        |
|    | SZ001032                                                                                                    |                   | 1                                                                                            | at                         |                    | -57 150                       |
|    |                                                                                                    |                   |                                                                                              | Beszámítható egyenleg      |                    | 57 150                        |
|    | 12                                                                                                    | NI.A              |                                                                                              | 10                         |                    | 14                            |

és a Bejövő Bizonylatok Szerkesztés

# www.novitax.hu

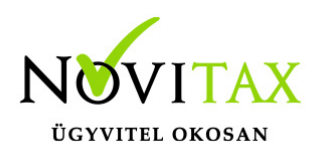

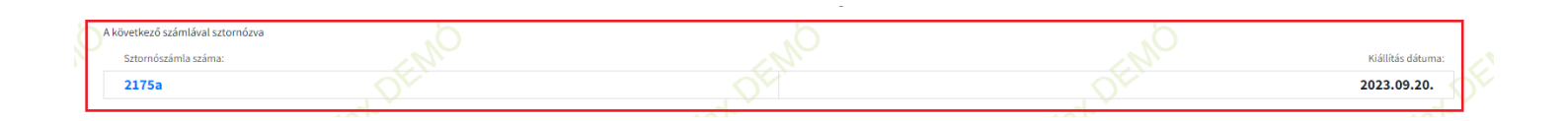

oldalon a Kapcsolódó bizonylatok részben a sztornó bizonylatok megmutatása

 A kiegyenlítések megtekinthetőek a Számláim/Bejövő bizonylatok menü lista oldalakon a hátralék oszlopban a részletező ikonra kattintással

| Kimenő biz       | zonylatok                     |                           |                           |                     |                           |                                  |              |                     |                      |                         |            |                              | - 17<br>0 |                       |          |
|------------------|-------------------------------|---------------------------|---------------------------|---------------------|---------------------------|----------------------------------|--------------|---------------------|----------------------|-------------------------|------------|------------------------------|-----------|-----------------------|----------|
| Számlaszám:      |                               | Partner:                  | Tömb                      |                     |                           | Fizetés m                        | ódja:        |                     | Kiegyenlítve:        |                         |            | Bizonylatstát                | usz:      |                       |          |
|                  |                               |                           | •                         |                     |                           | × .                              |              | ~                   | •                    |                         | ~          | •                            |           |                       | ~        |
| Bizonylat kelte: |                               | Teljesítés                |                           |                     |                           | Rendelés                         | szám:        |                     | Tétel név:           |                         |            | E-mail küldé                 | s:        |                       |          |
|                  |                               |                           |                           |                     |                           |                                  |              |                     |                      |                         |            |                              | ~         | <b>V</b> Szűrés       |          |
| i Automatik      | kusan rögzített kiegyenlítése |                           |                           |                     |                           |                                  |              |                     |                      |                         |            |                              |           |                       |          |
| SZÁMLASZÁM       | EREDETI BIZONYLATSZÁM         | VEVŐ                      | FIZETÉS MÓDJA             | KELT                | TELJESÍTÉS                | FIZETÉSI HATÁRIDŐ                | RENDELÉSSZÁM | NETTÓ               | BRUTTÓ               | VÉGÖSSZEG               |            | STÁTUSZ                      | E-MAIL    | *                     | *<br>\$* |
| SZÁMLASZÁM       | EREDETI BIZONYLATSZÁM         | VEVŐ<br>Bemutató Cég Kít. | FIZETÉS MÓDJA<br>átutalás | KELT<br>2023.09.18. | TELJESÍTÉS<br>2023.09.18. | FIZETÉSI HATÁRIDŐ<br>2023.10.03. | RENDELÉSSZÁM | NETTÓ<br>25 000 HUF | BRUTTÓ<br>31 750 HUF | VÉGÖSSZEG<br>31 750 HUF | G3 500 HUF | <b>státusz</b><br>jóváhagyva | E-MAIL    | <b>k</b><br>Részletek | *<br>**  |

|            |                              | 0.         |                   |               |             | 0.          |                        |              |              | 0.           |              |                         |                   | 5           |    |  |
|------------|------------------------------|------------|-------------------|---------------|-------------|-------------|------------------------|--------------|--------------|--------------|--------------|-------------------------|-------------------|-------------|----|--|
| i Autom    | atikusan rögzített kiegyenlí | ítések     |                   |               |             |             |                        |              |              |              |              |                         |                   |             | ÷  |  |
| SORSZÁM    | SZÁMLASZÁM                   | IKTATÓSZÁM | PARTNER           | FIZETÉS MÓDJA | KELT        | TELJESÍTÉS  | FIZETÉSI HATÁRIDŐ      | RENDELÉSSZÁM | NETTÓ        | BRUTTÓ       | végösszeggia | laj <b>hátrálěk</b> net | SZ <b>STÁTUSZ</b> |             | ¢- |  |
| AJTB-00010 | 2175a                        |            |                   | átutalás      | 2023.09.20. | 2023.09.20. | 2023.10.04.            |              | -212 000 HUF | -269 240 HUF | 0 HUF        | 0 HUF                   | rögzítve          | Szerkesztés |    |  |
| ÚJBE000757 | 2175                         |            |                   |               |             |             |                        |              | 212 000 HUF  | 269 240 HUF  | 0 HUF        | 0 HUF                   | rögzítve          | Szerkesztés |    |  |
| AJTB-00009 | 537 Mar. 1. 1                |            |                   |               |             | (i)         |                        |              | -26 143 HUF  | -33 202 HUF  | -33 202 HUF  | -33 202 HUF             | rögzítve          | Szerkesztés |    |  |
| AJTB-00008 | SZ000997/a                   |            | Novitax Kft.      |               |             |             | a láthá a a la         |              | -4 646 HUF   | -5 900 HUF   | -5 900 HUF   | -5 900 HUF              | rögzítve          | Szerkesztés | •  |  |
| ÚJBE000756 | SZ000997                     |            | Novitax Kft.      | h<br>Dátum    | ogzitett    | Fizetés móc | ilitesek<br>ija összer | :            | 4 646 HUF    | 5 900 HUF    | 5 900 HUF    | ⊞ 0 HUF                 | reklamálva        | Szerkesztés |    |  |
| ÚJBE000755 | 2023/0918b                   |            | Bemutató Cég Kft. | 2023.09.      | 20.         | átutalás    | 5 900                  | )            | 768 160 HUF  | 975 563 HUF  | 975 563 HUF  | ∷ 0 HUF                 | rögzítve          | Szerkesztés | •  |  |
| ÚJBE000754 | @ 2023/0918a                 |            | Bemutató Cég Kft. |               |             |             |                        |              | 472 441 HUF  | 600 000 HUF  | 600 000 HUF  | ∷ 0 HUF                 | módosítva         | Szerkesztés | •  |  |

• A Kimenő számlák xls exportjába bekerült az eredeti bizonylatszám. (technikai számláknál

#### www.novitax.hu

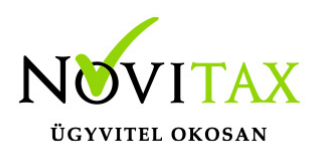

lényeges)

 Átalakításra került a Kimenő számlákhoz kapcsolódó e-mail küldés logolásának megjelenítése. A Kimenő bizonylatok lista oldalon szűrhetőek a hibára futott e-mail küldések.

| webTax                    | Ξ | l                |                               |                   |             |               |             |             |                  |                 |             | Novitax Kft  | . (10432390-2-42) |               | ~                      |                        | Novitax     | Demo   |
|---------------------------|---|------------------|-------------------------------|-------------------|-------------|---------------|-------------|-------------|------------------|-----------------|-------------|--------------|-------------------|---------------|------------------------|------------------------|-------------|--------|
| 🗅 Számláim                | Г | Kimenő biz       | zonylatok                     |                   |             |               |             |             |                  |                 |             |              |                   |               |                        | - <mark>17</mark><br>0 | ] 🖪 (+      | -Ţ     |
| 🧃 Piszkozatok             |   | Számlaszám:      |                               | Partner:          |             | Töml          | D:          |             | Fizeté           | is módja:       |             | Kiegyenlítve | :                 |               | Bizonylatstá           | tusz:                  |             | _      |
| -🏂 Bejövő bizonylatok     |   |                  |                               |                   |             | •             |             |             | ¥ .              |                 | ~           | •            |                   | ~             | •                      |                        |             | ~      |
| 🕑 Kontírozás              |   | Bizonylat kelte: |                               |                   | Teljesítés: |               |             |             | Rende            | elésszám:       |             | Tétel név:   |                   |               | E-mail küldé           | s:                     |             |        |
| 🕑 Jogcímzés               |   |                  |                               |                   |             |               |             |             |                  |                 |             |              |                   |               |                        | ~                      | ▼ Szűrés    |        |
| 🏦 Bank 🛛 <                |   |                  |                               |                   |             |               | _           |             |                  |                 |             |              |                   |               |                        |                        |             |        |
| 🏟 Pénztár 🛛 <             |   | i Automatik      | kusan rögzített kiegyenlítése |                   |             |               |             |             |                  |                 |             |              |                   |               | nincs elkü<br>kiküldve | ldve                   |             |        |
| 🎾 Készletkezelés 🛛 <      |   | eziw 10764       | EDEDETI DIZONU ATCZÁM         | VEVŐ              |             |               | KEIT        | TRI Incitée | FITETÉCI MATÁDU  | 00 DENDELÉCCIÓN | NETTÓ       | PRUTTÓ       | VÉCÔCETEC         | uázou év      | kézbesíté              | si probléma            |             |        |
| 🔒 Pénztárgépzárások       |   | 32RMLA32RM       | EREDETIBIZONTLATSZAM          |                   |             | FIZETES MODJA | KELI        | TELJESTIES  | FIZETESI HATAKIL | JO RENDELESSZAM | NETTO       | BRUTTO       | VEGOSSZEG         | HAIRALLEN     | 3181032                | E-MAIL                 |             |        |
| 🔲 Dokumentumtár           |   | µJ SZ001018      |                               | Bemutató Cég Kft. |             | átutalás      | 2023.09.18. | 2023.09.18. | 2023.10.03.      |                 | 25 000 HUF  | 31 750 HUF   | 31 750 HUF        | i≡ 63 500 HUF | jóváhagyva             |                        | Részletek 🝷 |        |
| 🗘 Feltöltött fájlok 🛛 💴 🕰 |   | D SZ001017       |                               | Novitax Kft.      |             | átutalás      | 2023.09.18. | 2023.09.18. | 2023.09.26.      |                 | 40 500 HUF  | 51 435 HUF   | 51 435 HUF        | E OHUF        | jóváhagyva             |                        | Részletek 🝷 | $\sim$ |
| 🗘 Importok 🛛 <            |   |                  |                               |                   |             |               |             |             |                  |                 |             |              |                   |               |                        |                        |             | 10.    |
| 🛓 Exportok 🗸              |   | 口 SZ001016       |                               | Bemutató Cég Kft. |             | átutalás      | 2023.09.18. | 2023.09.18. | 2023.10.03.      |                 | 300 000 HUF | 381 000 HUF  | 381 000 HUF       | 381 000 HUF   | jóváhagyva             |                        | Részletek 🝷 |        |
| Kimutatások <             |   | □ SZ001015       |                               | Bemutató Cég Kft. |             | átutalás      | 2023.09.18. | 2023.09.18. | 2023.10.03.      |                 | 45 000 HUF  | 57 150 HUF   | 57 150 HUF        | 57 150 HUF    | jóváhagyva             |                        | Részletek 🝷 |        |

A hibajelzések jóváhagyhatók és/vagy elrejthetők.

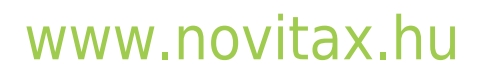

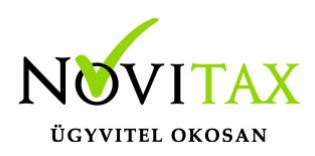

| ÜLDÉS IDEJE         | TÁRGY           | CÍMZETT STÁTUSZ                                                                                                    |
|---------------------|-----------------|----------------------------------------------------------------------------------------------------|
| 023-09-18 09:57:47  | Számlája érkeze | tt webtax@novit.hu 🖂 Visszadobva                                                                                   |
| IDŐPONT             | ESEMÉNY         | EREDMÉNY                                                                                                    |
| 2023-09-18 09:57:47 | Elküldve        | ок                                                                                                    |
| 2023-09-19 00:46:36 | Visszadobva     | smtp; 550.4.4.7 Message expired: unable to deliver in 840 minutes.<421<br>4.4.0 Unable to lookup DNS for novit.hu> |
| 2023-09-19 00:46:36 | Visszadobva     | smtp; 550.4.4.7 Message expired: unable to deliver in 840 minutes<br>4.4.0 Unable to lookup DNS for novit.hu>      |

Egy plusz jelölést is bevezettünk; a számla mellett egy kis piros boríték jelzi ezentúl, ha hibára futott az e-mail küldés.

| Kimenő bizo      | nylatok                    |                   |               |             |             |                   |              |             |               |             |              | [            | 17<br>3  | ρ 🕞 [     | +          |
|------------------|----------------------------|-------------------|---------------|-------------|-------------|-------------------|--------------|-------------|---------------|-------------|--------------|--------------|----------|-----------|------------|
| Számlaszám:      |                            | Partner:          | Tömb          | c           |             | Fizetés m         | iódja:       |             | Kiegyenlítve: |             |              | Bizonylatstá | tusz:    |           |            |
|                  |                            |                   | [ •           |             |             | •                 |              | ~           | ] [ -         |             | ~            | •            |          |           | ~          |
| Bizonylat kelte: | _                          | Teljesíté         | s:            |             |             | Rendelés          | szám:        |             | Tétel név:    |             |              | E-mail külde | is:      |           |            |
|                  |                            |                   |               | -           |             |                   |              |             |               |             |              | ·            | ~        | V Szűrés  |            |
| i Automatikus    | an rögzített kiegyenlítése | :k                |               |             |             |                   |              |             |               |             |              |              | Π        | ,         | -          |
| SZÁMLASZÁM       | EREDETI BIZONYLATSZÁM      | VEVÖ              | FIZETÉS MÓDJA | KELT        | TELJESÍTÉS  | FIZETÉSI HATÁRIDŐ | RENDELÉSSZÁM | NETTÓ       | BRUTTÓ        | VÉGÖSSZEG   | HÁTRALÉK     | STÁTUSZ      | E-MAIL   | * *       |            |
| C □ SZ001018     |                            | Bemutató Cég Kft. | átutalás      | 2023.09.18. | 2023.09.18. | 2023.10.03.       |              | 25 000 HUF  | 31 750 HUF    | 31 750 HUF  | ☷ 63 500 HUF | jóváhagyva   | <b>N</b> | Részletek |            |
| □ SZ001017       |                            | Novitax Kft.      | átutalás      | 2023.09.18. | 2023.09.18. | 2023.09.26.       |              | 40 500 HUF  | 51 435 HUF    | 51 435 HUF  | E 0 HUF      | jóváhagyva   |          | Részletek | <b>-</b> 5 |
| □ SZ001016       |                            | Bemutató Cég Kft. | átutalás      | 2023.09.18. | 2023.09.18. | 2023.10.03.       |              | 300 000 HUF | 381 000 HUF   | 381 000 HUF | 381 000 HUF  | jóváhagyva   |          | Részletek |            |
| □ SZ001015       |                            | Bemutató Cég Kft. | átutalás      | 2023.09.18. | 2023.09.18. | 2023.10.03.       |              | 45 000 HUF  | 57 150 HUF    | 57 150 HUF  | 57 150 HUF   | jóváhagyva   |          | Részletek | -          |

# www.novitax.hu

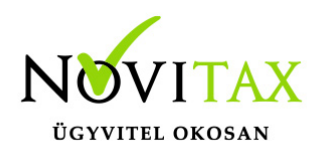

• Előlegszámlából a fejadatok és tételek másolásával végszámla készíthető. A kiválasztott előlegszámla mellett a Részletek gombra kattintás után

| D ESZLA000231 | Bemutató Cég Kft. | átutalás | 2022.11.28. | 2022.10.12. | 2022.10.12. | 300 000 HUF | 381 000 HUF | 381 000 HUF 🏠 🖽 | 0 HUF jóváhagyva | Részletek - |
|---------------|-------------------|----------|-------------|-------------|-------------|-------------|-------------|-----------------|------------------|-------------|
|               |                   |          |             |             |             |             |             |                 |                  |             |

érhető el alul az új Előlegszámlából végszámla funkció.

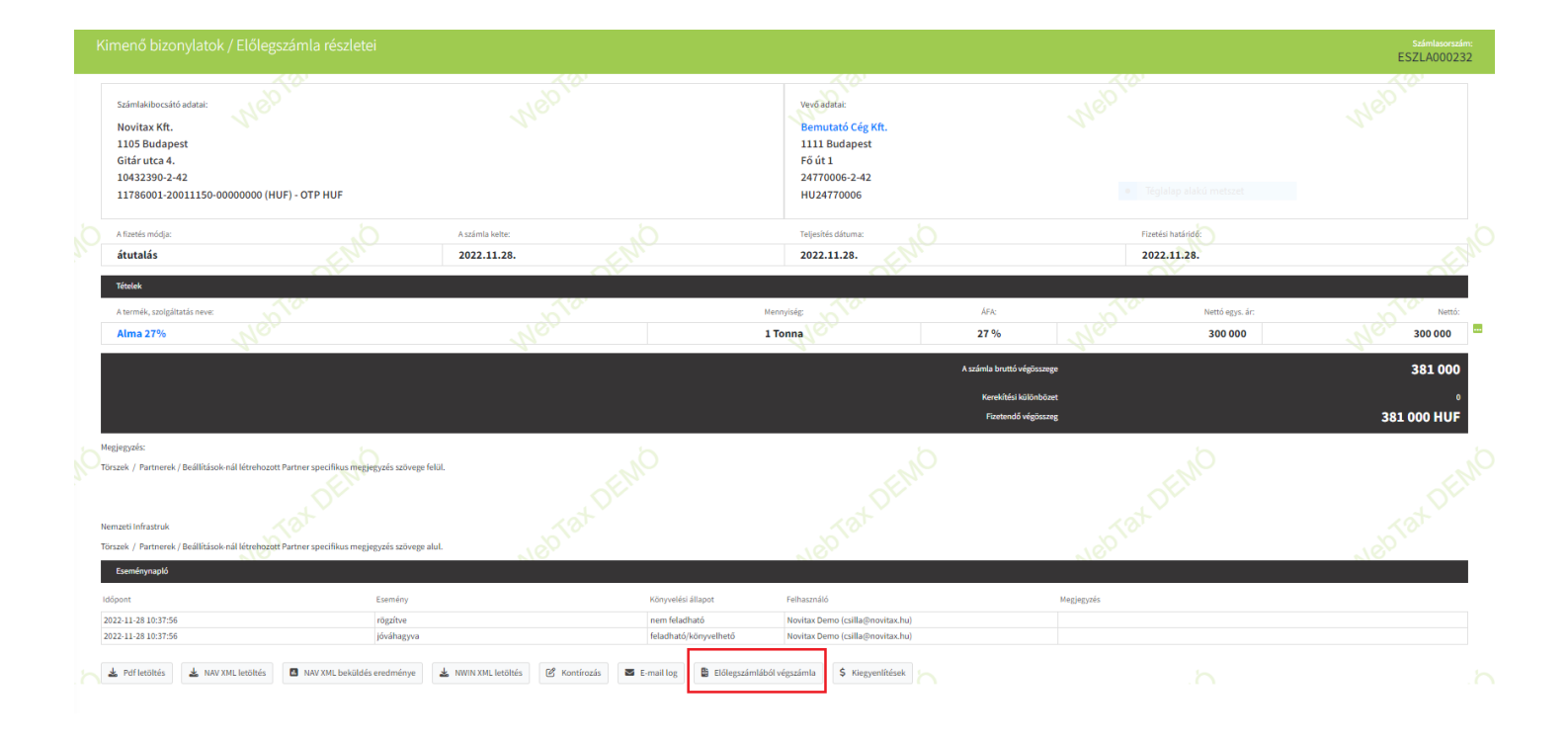

#### WebTax Törzsek

• Cikktörzs menüben a Cikk lista oldalon keresési lehetőség cikkszámra

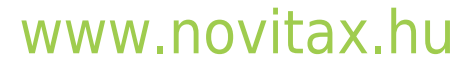

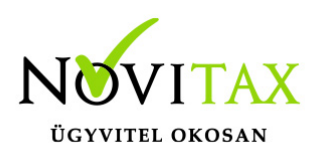

| <b>WebTax</b>             |                                                      |           |                |              |             |                   |               |                 | Novitax Kft. (104 | • • • | 😩 Novitax D | emo |
|---------------------------|------------------------------------------------------|-----------|----------------|--------------|-------------|-------------------|---------------|-----------------|-------------------|-------|-------------|-----|
| 🗅 Számláim                | ^ikktörzs                                            |           |                |              |             |                   |               |                 |                   |       |             | ٦ I |
| Piszkozatok               |                                                      |           |                |              |             |                   |               |                 |                   |       |             |     |
| 🛃 Bejövő bizonylatok      | Inevezes:                                            | Cikkszám: |                | Cikkesoport: |             |                   | Keszletkezelt | cikkek:         |                   |       |             |     |
| 🏷 Kontírozás              |                                                      |           |                |              |             | v                 |               |                 | Szüres            |       |             |     |
| 🕑 Jogcímzés               | <ul> <li>A cikket sikeresen módosítottuk!</li> </ul> |           |                |              |             |                   |               |                 |                   |       |             | 1   |
| 🏦 Bank <                  |                                                      |           |                |              |             |                   |               |                 |                   |       |             |     |
| 🏟 Pénztár 🛛 🖌             | ELNEVEZÉS                                            | CIKKSZÁM  | CIKKCSOPORT    |              | EGYSÉGÁR    | ÉRTÉKESÍTÉS ÁFA % |               | BESZERZÉS ÁFA % | KÉSZLET           |       | A .         |     |
| 🎾 Készletkezelés 🗸 🗸      | Akácméz 0,5 l                                        | AKÁC05    | MÉZI Mézecskék |              | 2200 HUF    | 27.00%            |               |                 |                   |       | Szerkesztés |     |
| 🎾 Készletmozgások         |                                                      |           |                |              |             |                   |               |                 |                   |       |             |     |
| Cikkek                    | akármi anyag                                         | AKAG      |                |              | 7874.02 HUF | 27.00%            |               |                 |                   |       | Szerkesztés |     |
| 💼 Raktárak                | Akkumulátor                                          | AK        |                |              | 100 HUF     | 27.00%            |               |                 |                   |       | Szerkesztés |     |
| 💑 Leltárak                |                                                      |           |                |              |             |                   |               |                 |                   |       |             |     |
| Mennyiségi egységek       | alkatrész 18%                                        | ALK18     |                |              |             | 18.00%            |               | 18.00%          |                   |       | Szerkesztés |     |
| 🛄 Készletmozgás jellegek  | alkatrész 27%                                        | AL \$27   |                |              |             | 27.00%            |               | 27.00%          |                   |       |             |     |
| 🚔 Pénztárgépzárások       |                                                      |           |                |              |             |                   |               |                 |                   |       | Szerkesztés |     |
| Dokumentumtár             | alkatrész 5%                                         | ALK5      |                |              | 500 HUF     | 5.00%             |               | 5.00%           |                   |       | Szerkesztés |     |
| 🚣 Feltöltött fájlok 🛛 💷 🚥 |                                                      |           |                |              |             |                   |               |                 |                   |       |             |     |
| 🚣 Importok <              | alma                                                 | AL        | GYÜ Gyümölcsök |              |             | 27.00%            |               | 27.00%          |                   |       | Szerkesztés |     |
| 📥 Exportok 🖌 🖌            | Alma 27%                                             | AL 27     | GYÜ Gyümölcsök |              | 300000 HUE  | 27.00%            |               | 27.00%          | 15203.81          | 19    |             |     |
| 👪 Kimutatások 🖌 🖌         |                                                      |           |                |              |             |                   |               |                 |                   |       | Szerkesztés |     |
| 📃 Törzsek 🗸 🗸             | alma piros                                           | ALP       |                |              | 85 HUF      | 27.00%            |               | 27.00%          | 19476             |       | Szerkesztés |     |
| Partnerek                 | alma aild                                            |           |                |              | 05.0005     | 27.00%            |               |                 |                   |       | _           |     |
| Cikkek                    | anna 2010                                            | at v      |                |              | 35 HUF      | 21.0070           |               |                 |                   |       | Szerkesztés |     |

 Számlatömbök menüben a Számlatömbhöz megadható alapértelmezett munkaszám/költséghely

| Г | Számlatömbök / Számlatömb módosítása |                           |                                |                            |   |                                   | id: 5 |
|---|--------------------------------------|---------------------------|--------------------------------|----------------------------|---|-----------------------------------|-------|
|   | Tõmb előtagja                        |                           | Sorszám hossza (3-10 karakter) | xat                        |   | Példa sorszám                     | x at  |
|   | SZ                                   |                           | 6                              |                            |   | SZ000123                          |       |
|   | Tömb iránya                          |                           | Tömb típusa                    |                            |   | Alapértelmezett fizetési mód      |       |
|   | kimenő                               | ~                         | számla                         |                            | ~ | átutalás                          | ~     |
|   | Alapértelmezett napló                | Alapértelmezett kp. napló |                                | Alapértelmezett iktatótömb |   | Alapértelmezett pénzátvételi hely |       |
|   | KI Kimenő számla napló               | P1 Pénztár napló          |                                | ▼                          |   | 💙 🖷 📑 Téglalap alakú metszet      | ~     |
|   | Jellemző (követel) fikv-i szám       |                           | Alapért. jogcím                |                            |   |                                   |       |
|   |                                      | ~                         |                                |                            | ~ |                                   |       |
|   | Alapértelmezett munkaszám            |                           | Alapértelmezett költséghely    |                            |   |                                   |       |
|   |                                      | ~                         |                                |                            | ~ |                                   |       |
|   |                                      |                           |                                |                            |   |                                   |       |

#### WebTax Exportok

Kimenő és Bejövő bizonylatok export menüben Partner névre szűrési lehetőség

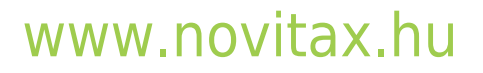

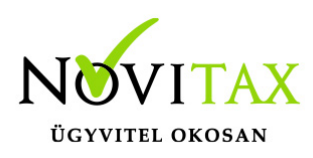

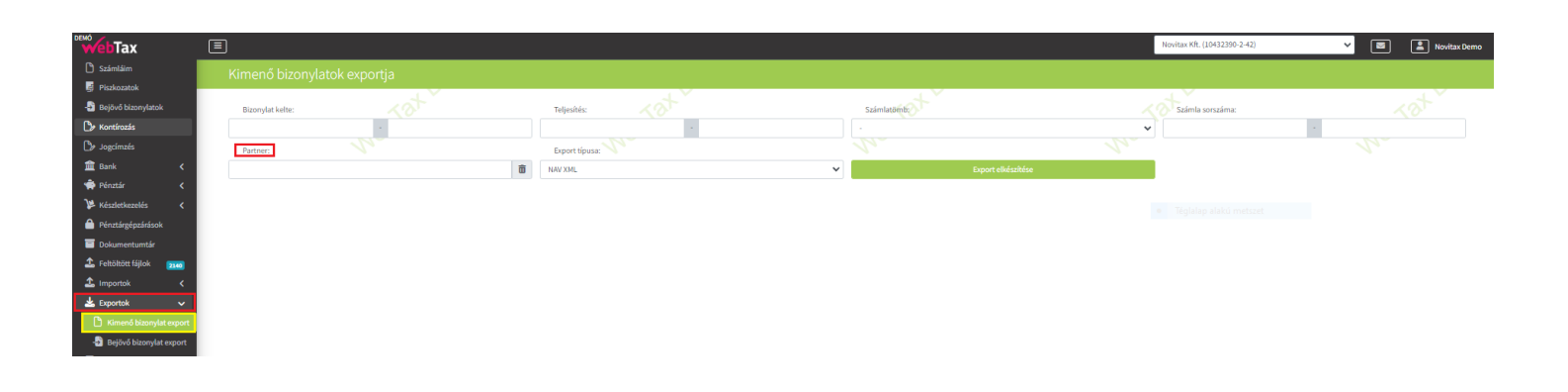

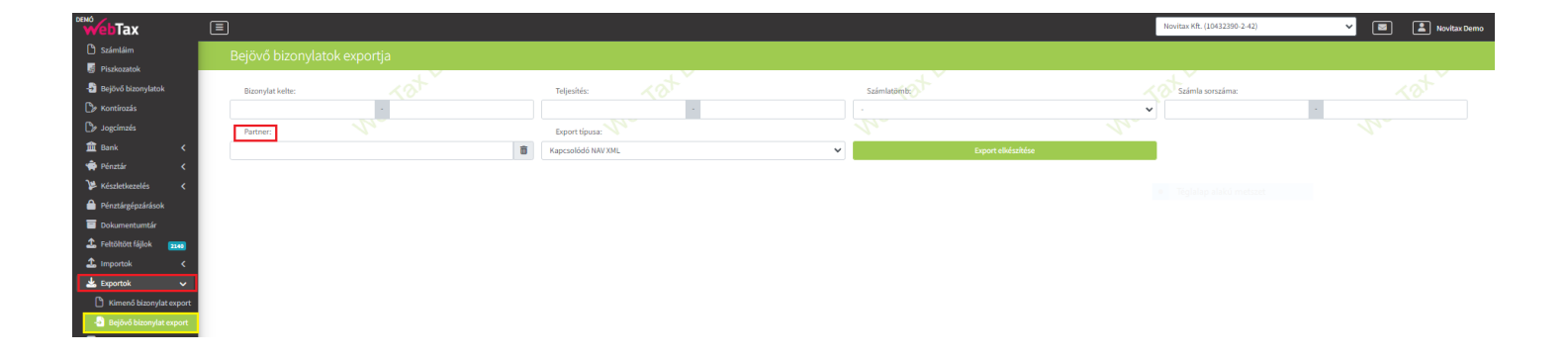

#### WebTax Kontírozás

A Kontírozás menü Szerkesztés oldalán a Kapcsolódó bizonylatok részben a sztornó bizonylatok megmutatása. (hasonlóan a Számláim menüben és a Bejövő bizonylatok menüben)

#### WebTax Cégbeállítások

A NAV adatok tabon ellenőrizhető a NAV online számlarendszer működőképessége és válaszideje

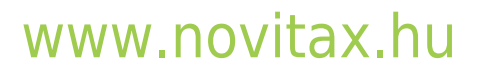

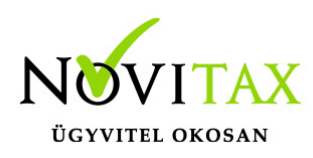

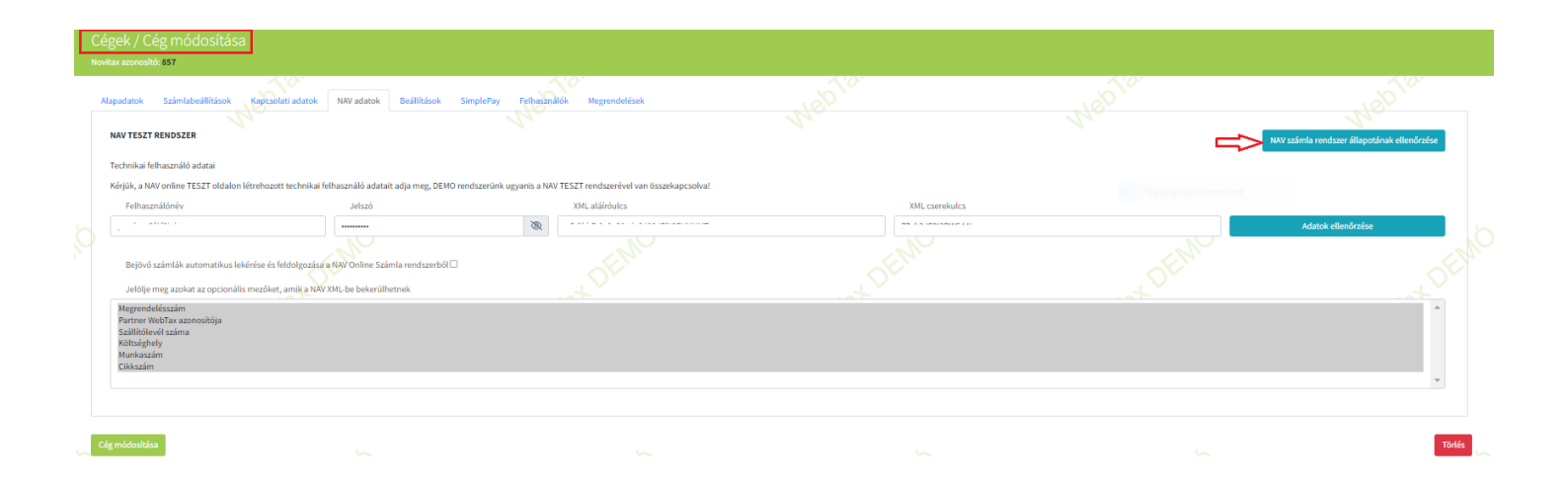

# www.novitax.hu

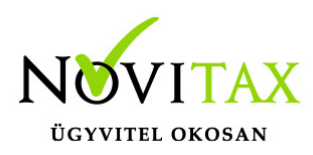

×

#### NAV ÉLES RENDSZER ÁLLAPOTA

Az adatok frissítésének időpontja:

2023. 09. 21. 8:54:50

Az alábbi grafikonok a NAV Online Számla rendszer végpontjainak elmúlt egy órában mért átlagos válaszidejét mutatják ezredmásodpercben

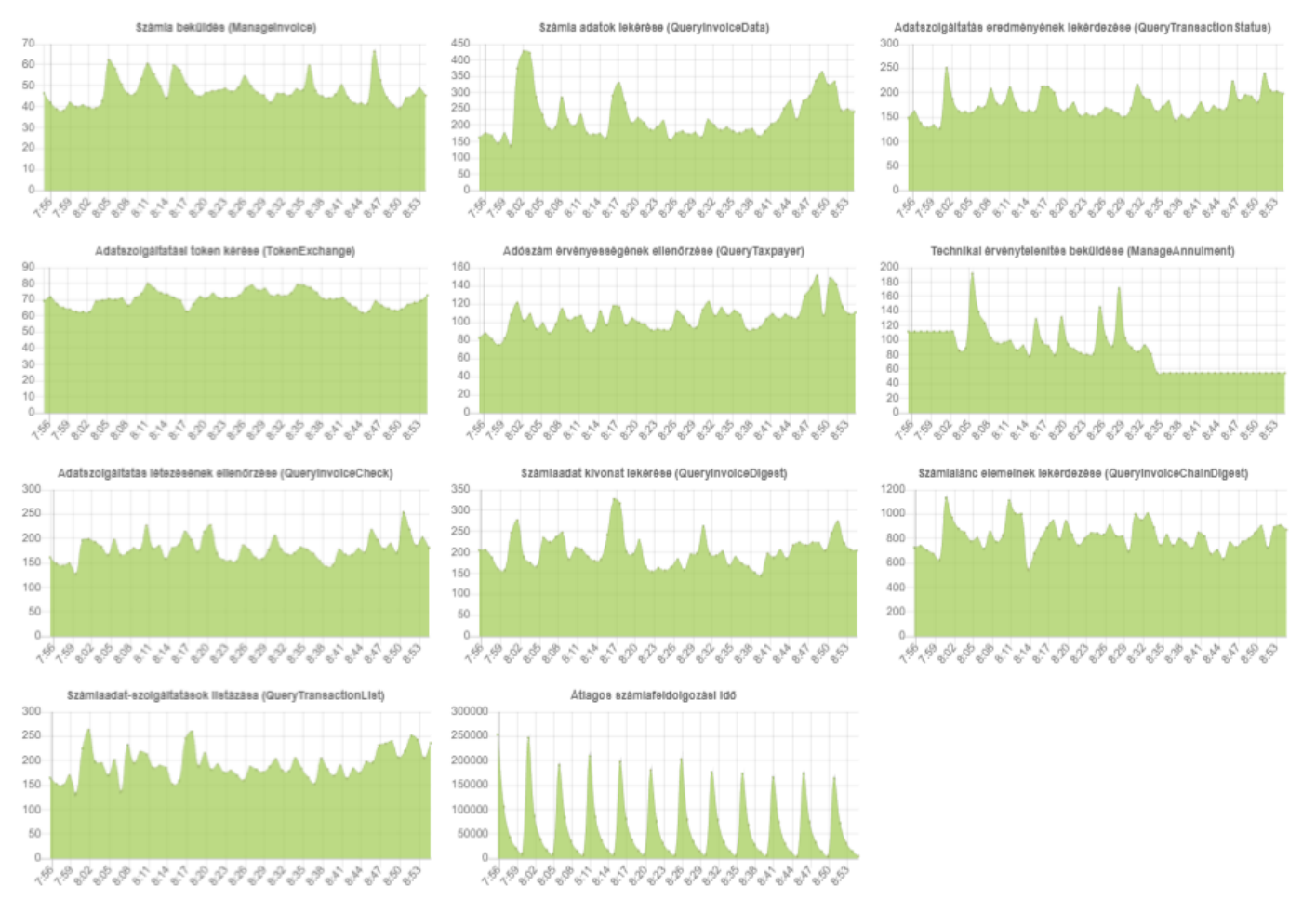

#### WebTax Bank

A Banki tételek lista oldalon lehetőség van összegre keresni (tól-ig)

#### www.novitax.hu

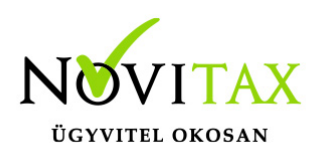

| webTax                         |                            |                              |                       |            |       |            |              |        | Novitax Kft. (1043239 | 90-2-42)        | × 🔳 | Novitax Demo |
|--------------------------------|----------------------------|------------------------------|-----------------------|------------|-------|------------|--------------|--------|-----------------------|-----------------|-----|--------------|
| 🗅 Számláim                     | Banki tételek              |                              |                       |            |       |            |              |        |                       |                 |     | <b>1</b> +   |
| Piszkozatok Bejövő bizonylatok | Bankszámla:                |                              | Kivo                  | nat:       |       |            |              | Irány: |                       |                 |     |              |
| 🏷 Kontírozás                   | Partner:                   | Szabadszavas (megjegyzésben) | ✓                     | m:         |       |            | Osszeg:      | ▼ mind |                       |                 |     | ~            |
| Dy Jogcímzés                   |                            |                              |                       |            |       |            |              |        |                       | <b>▼</b> Szűrés |     |              |
| Bankszámlakivonatok            | BANKSZÁMLA                 | KIVONAT SORSZÁMA             | KIVONAT EREDETI SZÁMA | DÁTUM      | IRÁNY | ÖSSZEG PÉN | ZNEM PARTNER | KA     | PCSOLÓDÓ BIZONYLAT    | KÖZLEMÉNY       |     | A 01         |
| Sanki tételek                  | 11786001-20011150-00000000 |                              |                       | 2023-09-18 |       | 432 HUF    | F OTP BANK   | NYRT.  |                       |                 |     | Szerkesztés  |
| Bankszámlák                    |                            |                              |                       |            |       |            |              |        |                       |                 |     |              |

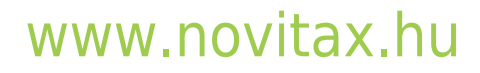